## วิธีค้นหาข้อมูลแผนพัฒนาท้องถิ่น องค์การบริหารส่วนจังหวัดชัยภูมิ

- 1. เลือกช่วงปีของแผนพัฒนาท้องถิ่น
- 2. กรอก keyword ที่จะใช้ในการค้นหา
- 3. ตัวเลือกเพิ่มเติม
  - ก. กรณีต้องการระบุเล่มแผนพัฒนาท้องถิ่น สามารถเลือกเล่มแผนและระบุฉบับที่ต้องการค้นหา
  - ข. กรณีต้องการระบุปีงบประมาณสามารถเลือกได้จากตัวเลือก
  - ค. กรณีต้องการค้นหาเฉพาะบัญชีครุภัณฑ์ (ผ.03)
  - ง. กรณีต้องการค้นหาเฉพาะโครงการที่ตั้งข้อบัญญัติ
  - จ. กรณีต้องการค้นหาเฉพาะโครงการที่ดำเนินการแล้ว
- 4. คลิกปุ่ม "ค้นหา" จะได้ผลลัพธ์ที่มีชื่อโครงการ (ผ.02) และ เป้าหมาย (ผ.03) ตรงกับคำค้นหา

## ค้นหาแผนพัฒนาท้องถิ่น

| รายงาน บันทึกข้อมูล(ผ.02) ครุภัณฑ์ (ผ.03) ค้นหา                                         |
|-----------------------------------------------------------------------------------------|
| ช่วงปี พ.ศ. : <u>เลือก พ.ศ.</u><br>โครงการ : <u>2561-2565</u><br>ถนน<br>2266-2570 โร    |
| ====== เลือกกอง/สำนัก ====== ✔                                                          |
| ====== เลือกยุทธศาสตร์ อบจ.ชัยภูมิ ======= 🗸 🗸                                          |
| ====== เลือกแผนงาน ====== ✔                                                             |
| เล่มแผน 🔿 แผนหลัก 🔿 เพิ่มเติม 🔿 แก้ไข 🔿 เปลี่ยนแปลง                                     |
| ฉบับ เลือกฉบับ ✔ ครั้ง/พ.ศ.: (กรณีเลือก แก้ไข)                                          |
| ปีงบประมาณ: 🔿 2561 🔿 2562 🔿 2563 🔿 2564 🔿 2565 🔿 2566 🔿 2567 🔿 2568 🔿 2569 🔿 2570 📲 🦳 📿 |
| 🗆 : บัญชีครุภัณฑ์ (ผ.03)                                                                |
| 🗔 : โครงการที่ตั้งข่อปัญญัติ                                                            |
| 🗀 : โครงการที่ดำเนินการแล่ว                                                             |
| 🖵 : แสดงรายการที่ถูกแก้ไขแล้ว                                                           |
| 4 ค้นหา ยกเลิก                                                                          |